## Una vez que hayas comprado tus entradas, recibirás este correo electrónico:

Ele----

(3) My Accessed (New Account)

|                                                                                                    | It's Time: Accept Your Tickets<br>Now                                                                                                    |
|----------------------------------------------------------------------------------------------------|----------------------------------------------------------------------------------------------------|
|                                                                                                    | Civitates part sent you 2 Medition Sigure Garden Eckets                                                                                                    |
| Transferred Tickets (2) Christmas Spectaoular Nation 2022 - 86 86 99 Nation Cly Discrete Hill Ser Visit, MP Ser 280M25, Row H, Seet 185 | A streamps from Contains :<br>Test<br>Accept Trainets<br>Accept Trainets                                                                                                    |
| Questions?<br>Call Martern Source Garden at 2124650050<br>Vielt Toutp-Conter                                                            | How to Accept Your Transfer                                                                                                    |
| Teinetrooker Pricess Policy i Terms of the<br>Balloc Space Carlon<br>© 2011 Al Papele Inserved                                          | 2         Open in to the Maddsen Square Calcies account using your<br>Trickethranker email and password, or create an account, to<br>accept your tobase.           3         Keep an eye aut for a follow-up email with instructions on tow to<br>your and save your focate for the big day. |

## Haz clic en "**accept tickets**" y se abrirá la siguiente página en su navegador.

| 18-                                                                                                    | Contracts address of Contract Test<br>Experiments address of the event vector testing of the event<br>of the proceeding of the event of the event of the event of the event of the event<br>of the event of the event of the event of the event of the event of the event<br>support of the event of the event of the event of the event of the event<br>of the event of the event |
|----------------------------------------------------------------------------------------------------|----------------------------------------------------------------------------------------------------|
| Sign is to Nacion Space Godes<br>Terms in Workson<br>Construction<br>Constructi | Helpful Tips on Accepting Your Tickets         Image: Specific Constraint Manager         Image: Specific Constraint Manager         Image: Specific Constratint Manager         Image: Sp                                                                                                    |

Haz clic en la parte inferior de la página donde podrás ver **New to Ticketmaster? Inscríbete**:

| Phot Apoleta                 |                     |
|------------------------------|---------------------|
|                              |                     |
|                              |                     |
| Password                     |                     |
|                              | THOM                |
|                              |                     |
| First Mome                   | Lost Nome           |
|                              |                     |
| 1 do                         |                     |
| Country of Residence         | Zg:Foxtol Code      |
| United States 🛛 🗸            |                     |
|                              |                     |
| Keep me posted about Madison | Square Garden news! |
|                              | Serve Contraction   |

Rellena estos datos con tus datos personales.

Una vez registrado, las entradas estarán disponibles automáticamente en tu cuenta:

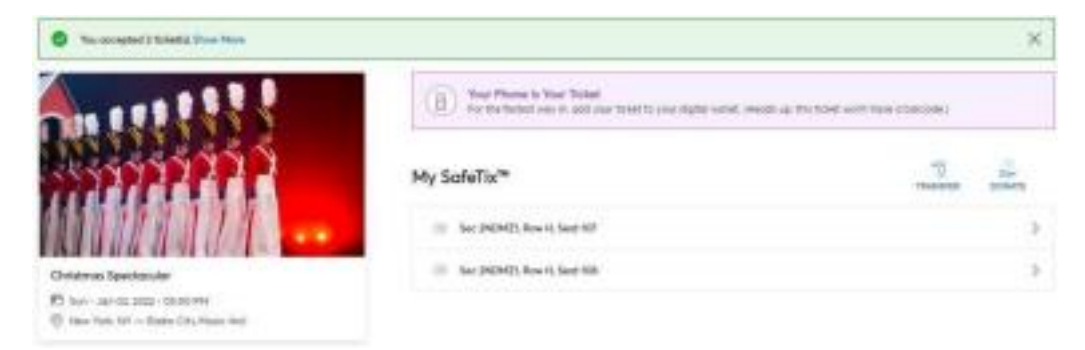

Para ver las entradas en el teléfono móvil, descargad la aplicación **New York Rangers official app:** 

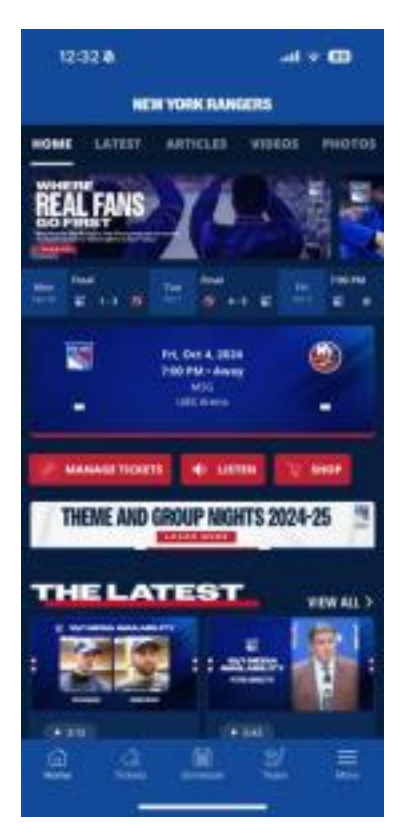

Una vez descargado, haz clic en Tickets y luego en la opción "Manage tickets":

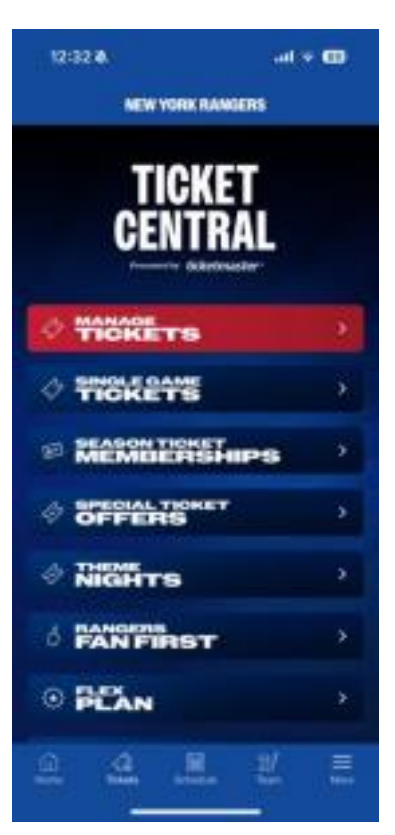

Una vez hecho esto, seleccionad la opción "**sign in to Rangers**" (la primera opción) e inicia sesión con las mismas credenciales que hayas indicado en Ticketmaster:

| 11:52 4                                                                                                    | all * 🖽                                                                                                    | 7:03 - kus to |                                                                                                    |
|----------------------------------------------------------------------------------------------------|----------------------------------------------------------------------------------------------------|---------------|----------------------------------------------------------------------------------------------------|
| My Evo<br>Sign                                                                                                    | nts Logout<br>In                                                                                                    | Sign          | In to Madison Square Garden     dis tobamater                                                                                                    |
| Access and manage all with ear with ear of the second term of the second term of the second term of the second terms of the second terms of terms of terms | the fickets you own<br>se<br>lipdote<br>multiant password<br>raccount and your<br>multiant<br>sourcession penal to<br>source claiming enail to<br>source of an original.<br>multian email and |               | Insportant Account Update<br>Too can now use the same small and<br>paraward for both your Madison Space<br>Gorden ticket account and your<br>Ticketmater account<br>Madison Space Gorden ticket holder?<br>Use your exciting erroll to sign in and<br>update your proventil if provipted.<br>New here? Use your Ticketmater erroll<br>and passworti.<br>Learn Mere |
| Powered by <b>tick</b>                                                                                                    | setmaster                                                                                                    | Errol A       | eddrees<br>and                                                                                                    |
| Antonia<br>Sign in to R                                                                                                    | eddir<br>Ma                                                                                                    | E Fast        | renter Encil Furget Personal?                                                                                                    |
| 2 4 .8                                                                                                    | . <u>1</u> .                                                                                                    |               |                                                                                                    |

Una vez que haya iniciado sesión, debería ver sus entradas, haga clic en ellas para verlas.

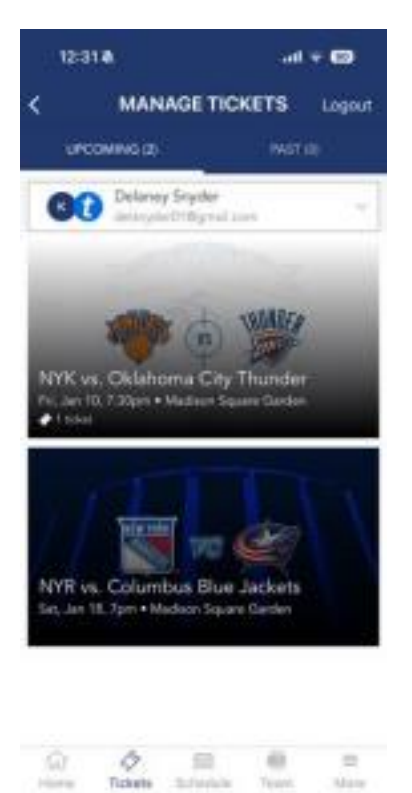

Podrás seleccionar la opción "**view barcode**" si deseas mostrarlos directamente en la entrada del recinto, o "**save to phone**" si deseas guardarlos en tu móvil (Google Pay o Apple Pay).